## TATACARA PENGISIAN SISTEM MYEDULOAN BARU

- PAPARAN INI AKAN MUNCUL: -Daftar Daftar sebagai pemohon baru 1. SILA ISI NAMA, NOMBOR KAD A Nama Seperti Dalam Kad Pengenalan PENGENALAN No. Kad Pengenalan Baru 2. BUKA EMEL  $\rightarrow$  DAFTAR EMEL YG @ Alamat E-mel **BETUL DAN AKTIF** Kata laluan 3. MASUKAN KATA LALUAN  $\rightarrow$ 🔒 Kata Laluan 🙃 Sahkan Kata Laluan Kuptm1234\* 4. Sahkan kata laluan Kuptm1234\* **\*UNTUK LEBIH SELAMAT SILA GUNA KATA** LALUAN INI \*
- 1. https://educationloan.mara.gov.my/V4/sa/#/Login --->> MASUK PAUTAN INI

## 2. SETELAH MENDAFTAR, PAPARAN AKAN KELUAR SEPERTI DI BAWAH $\downarrow$

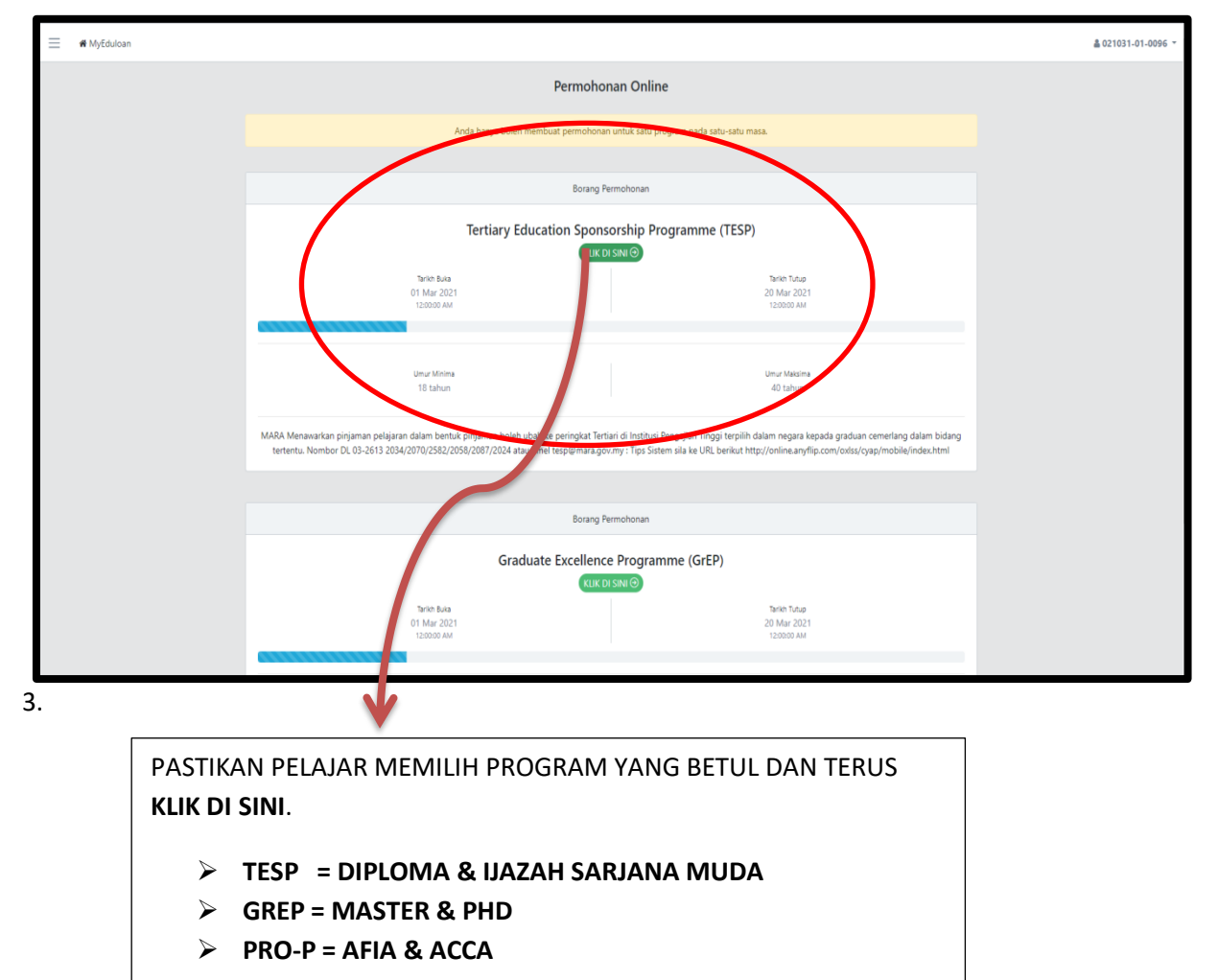

## 4. LENGKAPKAN MAKLUMAT SEPERTI DI MINTA.

|                                       | ← → C △ 🌘 myedu                | iloan.mara.gov.my/V3/#/Permohonan                                                                    |                                                     | न Q 🖈 😣 :          |
|---------------------------------------|--------------------------------|----------------------------------------------------------------------------------------------------|-----------------------------------------------------|--------------------|
| ·                                     | 🗮 🏘 MyEduloan / Borang Perm    | ohonan                                                                                               |                                                     | å 021031-01-0096 ▼ |
| KLIK SEMUA TAB INI                    |                                |                                                                                                    |                                                     |                    |
|                                       | Butiran Perihadi 🖌             |                                                                                                    |                                                     |                    |
| YANG BERIKUTNYA.                      | Maklumat Untuk Dihubungi       | Bar gan ini telan lengkap. 🕈                                                                         |                                                     |                    |
| · · · · · · · · · · · · · · · · · · · | Waris Terdekat *               | No. Kad Pengenalan Baru                                                                              |                                                     |                    |
| PASTIKAN SETIAP                       | Pekerjaan ✔                    | 021031010096                                                                                         |                                                     |                    |
| PENGISIAN TAB PERLU                   |                                | Tarikh Lahir                                                                                         | Jantina                                             |                    |
| SEKIRANYA PELAJAR                     |                                | 31/10/2002                                                                                           | Perempuan                                           | ٥                  |
| TIDAK TEKAN SIMPAN,                   |                                | Nawa Capati Dalam Kat Banasalan 🖌                                                                    |                                                     |                    |
| MAKLUMAT YANG DIISI                   |                                | Nurul Aniesha Binti Abdullah                                                                         |                                                     |                    |
| SEBELUM INI AKAN                      |                                |                                                                                                    |                                                     |                    |
| HILANG                                |                                | Kewarganegaraan 🖋                                                                                    | Agama 🖋                                             |                    |
|                                       |                                | Warganegara                                                                                          | <b>↓</b> Islam                                      | \$                 |
|                                       |                                | Negara Lahir 🖌                                                                                       | Negeri Lahir 🖌                                      |                    |
|                                       |                                | Malaysia                                                                                             | Johor                                               | +                  |
|                                       |                                | Bangsa ✔                                                                                             | Keturunan 🛩                                         |                    |
|                                       |                                | Melayu                                                                                               | ¢ Melayu                                            | •                  |
|                                       |                                | Downlik Konzie all                                                                                   |                                                     |                    |
|                                       |                                | Tidak                                                                                                | v                                                   |                    |
|                                       |                                | Keterangan Penyakit                                                                                  |                                                     |                    |
|                                       |                                | Contoh : Peryakit mental cacat fizikal penyakit berjangkit (HIV-AIDS.Hepatitis B & C dan lain-lain). | epilepsi,penyakit genetik dan penyalahgunaan dadah. |                    |
|                                       |                                |                                                                                                    |                                                     |                    |
|                                       |                                |                                                                                                    |                                                     |                    |
|                                       | ← → C ☆ 🕯 myeduloan.n          | nara.gov.my/V3/#/Permohonan                                                                          |                                                     | or Q 🕁 🚺 :         |
|                                       | Although a Commentance         |                                                                                                    |                                                     | E 031031 01 0000 - |
|                                       | Whycouloan / Borang Permononan |                                                                                                    |                                                     | ≜ 021031-01-0096 * |
| BARU BUAT TAB                         | Pernohon Perkahwinan Bapa      | Ibu Penjaga Tanggungan Pengajian Perakuan                                                            |                                                     |                    |
| YANG ATAS NI YA                       |                                |                                                                                                    |                                                     |                    |
|                                       | Butiran Peribadi 🗸             | Bahasing ini bidak kagalang                                                                          |                                                     |                    |
|                                       | Maklumat Untuk Dihubungi *     | banagian ni ucak rengkap.                                                                            |                                                     |                    |
|                                       | Waris Terdekat *               | Emel 🗸                                                                                               |                                                     |                    |
| SEHINGGA TANDA √.                     | Pekeriaan 🖌                    | anissahdullah2004@nmail.com                                                                          |                                                     |                    |
| WARIS TERDEKAT                        |                                | anonana ano a sa Alikana ana a                                                                       |                                                     |                    |
| BOLEH LETAKKAN                        |                                | Pastikan anda menggunakan alamat emel yang aktif.                                                    |                                                     |                    |
| ABANG/KAKAK/                          |                                |                                                                                                    |                                                     |                    |
|                                       |                                | Telefon (Talian Tetap) 🕩                                                                             | Telefon (Eimbit) 🗸                                  |                    |
| KECEMASAN                             |                                | 0142139550                                                                                           | 0179768795                                          |                    |
|                                       |                                |                                                                                                    |                                                     |                    |
| PEKERJAAN ->TIDAK                     |                                | United Tables #                                                                                      |                                                     |                    |
| DERERJA                               |                                | Alamat letap "                                                                                       |                                                     | Kemaskini *        |
|                                       |                                | Sila klik butang kemaskini untuk tambahan atau pertukaran alamat.                                    |                                                     | Tambah             |
|                                       |                                |                                                                                                    |                                                     | Pilih              |
|                                       |                                | Alamat Surat-menulirat *                                                                             |                                                     |                    |
|                                       |                                | r mernes will be TINE (YATINE                                                                        |                                                     | Kemaskir *         |
|                                       |                                | Sila klik butang kemaskini untuk tambahan atau pertukaran alamat.                                    |                                                     |                    |
|                                       |                                |                                                                                                    |                                                     |                    |
|                                       |                                |                                                                                                    |                                                     |                    |
|                                       |                                |                                                                                                    |                                                     | O Simos            |
|                                       |                                |                                                                                                    |                                                     | <b>⊘</b> Simper    |
|                                       |                                |                                                                                                    |                                                     | i                  |
|                                       |                                |                                                                                                    |                                                     | 1                  |
|                                       |                                |                                                                                                    |                                                     | *                  |

UNTUK ALAMAT SILA TEKAN TAMBAH

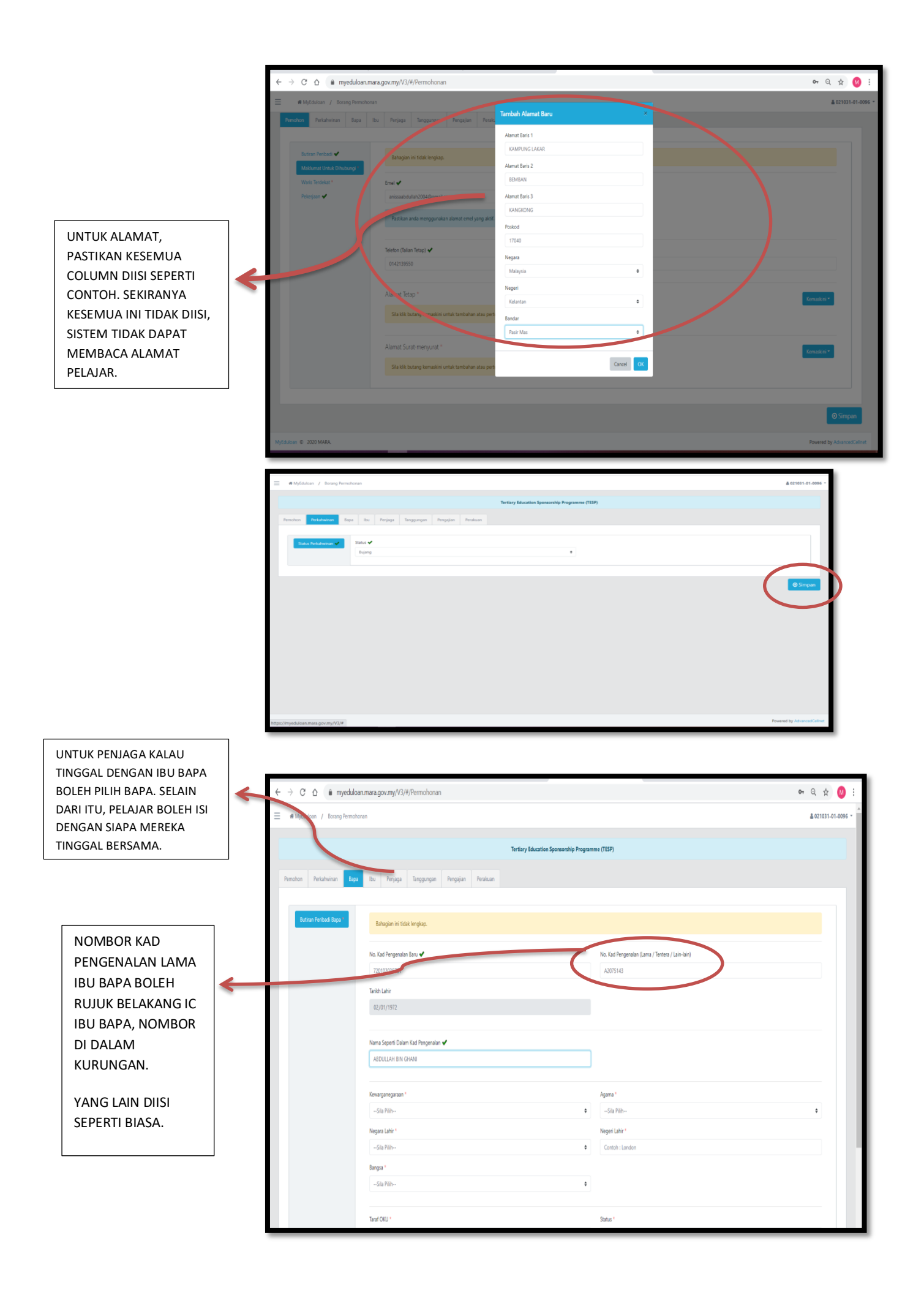

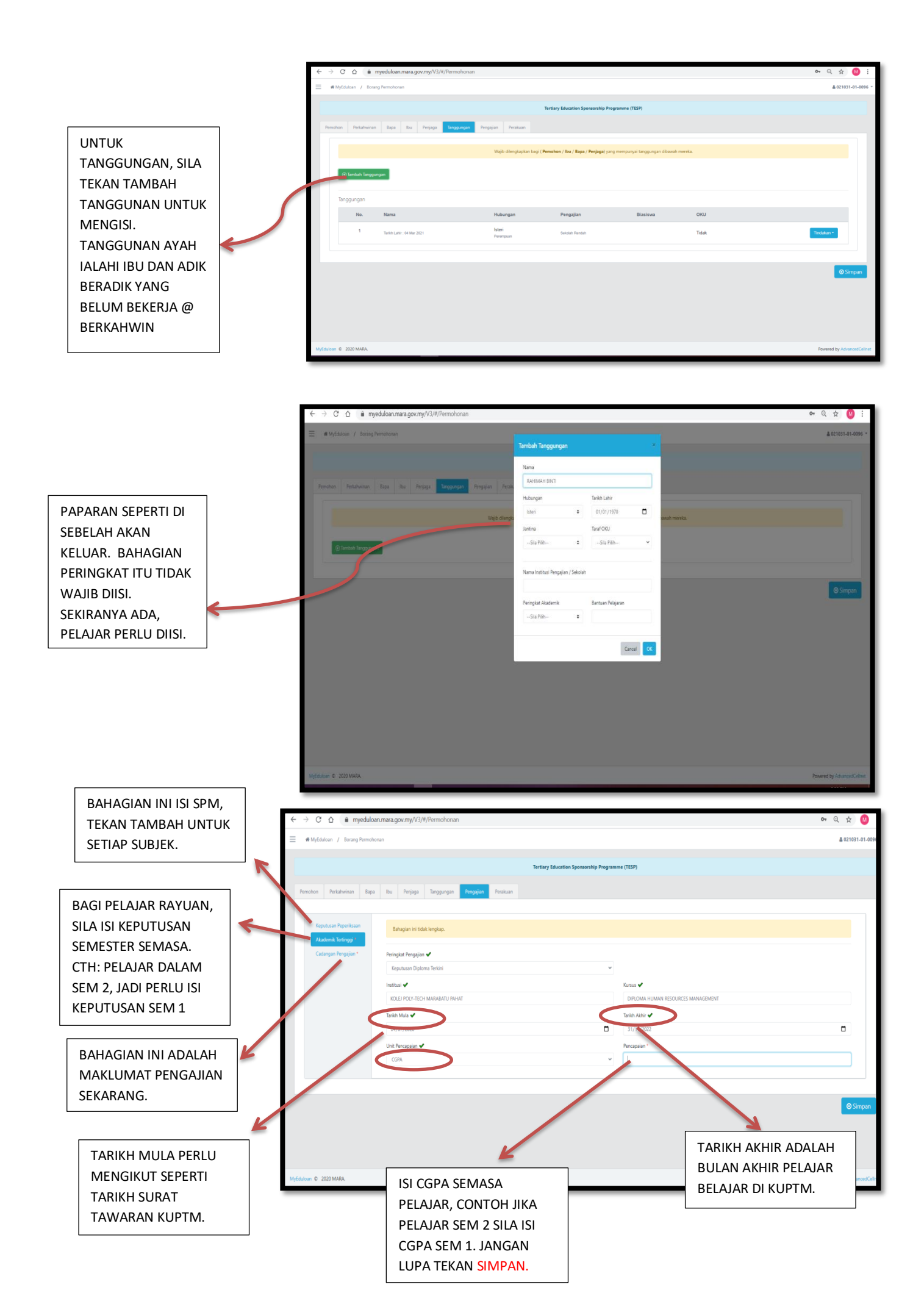

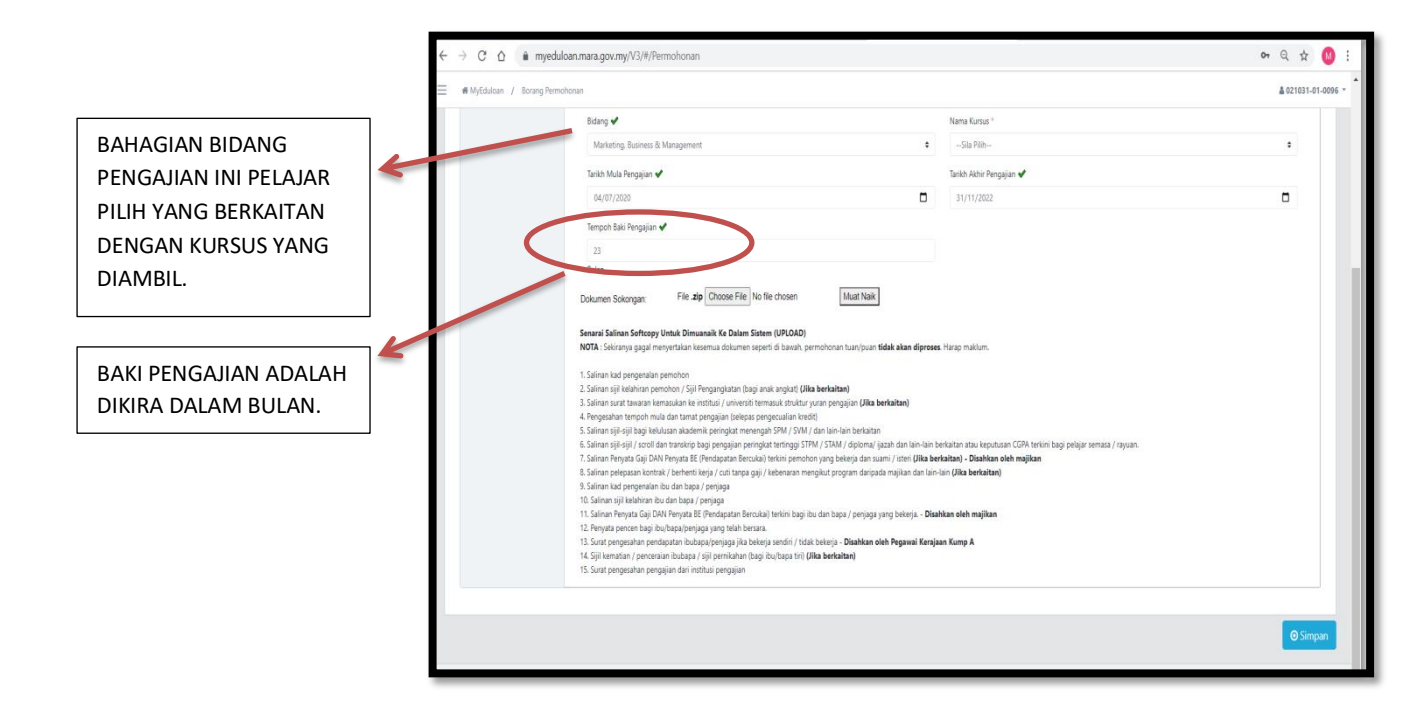

## **INI BAHAGIAN TERPENTING**

SEMUA DOKUMEN YANG DIMINTA PERLULAH DALAM FORMAT PDF DAN DIMASUKKAN KEDALAM SATU FOLDER. FOLDER BERKENAAN PERLU **DI ZIP** IAITU RIGHT HANDCLIKS KEMUDIAN TEKAN ADD TO ARCHIVE. FOLDER DALAM BENTUK 'RAR' YANG PERLU DIMUAT NAIK. SILA PASTIKAN SEMUA DOKUMEN LENGKAP. TEKAN CHOOSE FILE KEMUDIAN MUAT NAIK.

JANGAN TEKAN PERAKUAN SELAGI PELAJAR BELUM MUATNAIK DOKUMEN, HANYA BOLEH SIMPAN SAHAJA.

JIKA PELAJAR TIDAK MUATNAIK DOKUMEN, PERMOHONAN ANDA TIDAK LENGKAP DAN GAGAL DIPROSES.

| Senarai Salinan Softcop        | y Untuk Dimuanaik Ke Dalam Sistem (UPLOAD)                                                                                                    |
|--------------------------------|----------------------------------------------------------------------------------------------------|
| NOTA : Sekiranya gagal         | renyertalan kesemua dolumen seperti di bawah permohonan tuan/puan <b>tidak akan diproses</b> . Harap maklum,                                                  |
| 1. Salinan kad pengenala       | rgendion                                                                                                    |
| 2. Salinan sijil kelahiran p   | emohon / Siji Pengangkatan (bagi anak angkati ( <b>Jika berkaitan)</b>                                                                                        |
| 3. Salinan surat tawaran       | emasukan ke institusi / universiti termasuk struktur yuran pengajian ( <b>Jila berkaitan</b> )                                                                |
| 4. Pengesahan tempoh n         | ula dan tamat pengajan (selepas pengecualian livedit)                                                                                                    |
| 5. Salinan sijil-sijil bagi k  | klusan alademik peringkat menengah SPM / SVM / dan lain-lain berkaitan                                                                                        |
| 6. Salinan sijil-sijil / scrol | dan transkip bagi pengajan peringkat tertinggi STPM / STAM / diploma/ jazah dan lain-lain berkaitan atau keputusan CGPA terkini bagi pelajar semasa / rayuan. |
| 7. Salinan Penyata Gaji D      | VI Penyata BE (Pendapatan Berculiai) terkini pemohon yang belerja dan suami / isteri <b>(Jika berkaitan) - Disahlian oleh majikan</b>                         |
| 8. Salinan pelepasan kon       | rak/ berhenti kerja / oufi tanpa gaji / kebenaran mengikut program daripada majikan dan lain-kan <b>(Jila berkaitan)</b>                                      |
| 9. Salinan kad pengenala       | n ibu dan bapa / penjaga                                                                                                    |
| 10. Salinan sijil kelahiran    | bu dan bapa / penjaga                                                                                                    |
| 11. Salinan Penyata Gaji I     | MN Penyata BE (Pendapatan Bercuka) terkini bagi ibu dan baga / penjaga yang belerja - <b>Disahlaan oleh majilan</b>                                           |
| 12. Penyata pencen bagi        | bulbapal penjaga yang telah bersara.                                                                                                    |
| 13. Surat pengesahan pe        | vtapatan ibubapa jeenjaga jika bekerja sendin / tidak bekerja - <b>Disahkan oleh Pegawai Kerajaan Kump A</b>                                                  |
| 14. Sijil kematian / pence     | raian ibutapa / siji pernikahan (bagi ibu) bapa fni) <b>(lika berkaitan)</b>                                                                                  |
| 15. Surat pengesahan pe        | ngajian dari instituis pengajian                                                                                                    |

SETELAH SEMUA SELESAI, PELAJAR PERLULAH MENEKAN PERAKUAN. SELEPAS PERAKUAN DITEKAN, PELAJAR TIDAK BOLEH MENGEMASKINI SEMULA PERMOHONAN. SILA CETAK SLIP PENGESAHAN PERMOHONAN UNTUK SIMPANAN PELAJAR.

| $\leftarrow \  \   \rightarrow \  \   {\tt G} \  \   {\tt G}$ | ९ 🕁 🚺 :                                                                                                    |                                                                                                    |                            |
|---------------------------------------------------------------|----------------------------------------------------------------------------------------------------|----------------------------------------------------------------------------------------------------|----------------------------|
| 🗮 🖷 MyEduloan                                                 |                                                                                                    |                                                                                                    | ▲ 021031-01-0096 ▼         |
| DIREKTORI                                                     |                                                                                                    | Permohonan Online                                                                                                    |                            |
|                                                               |                                                                                                    | Anda hanya boleh membuat permohonan untuk satu program pada satu-satu masa.                                                                                                    |                            |
|                                                               |                                                                                                    | Borang Pernuhonan                                                                                                    |                            |
|                                                               | Tertiary Education Sponsorship Programme (TESP) Geneil boars gremohows. (3) Terti Turo  101 Mar 2011 120 Mar 2011 120 Mar 201 120 Mar 2011 120 Mar 201 120 Mar 201 120 |                                                                                                    |                            |
|                                                               |                                                                                                    | Unu Mona Unu Moina<br>18 ahun Al Jahun                                                                                                    |                            |
|                                                               |                                                                                                    | MARA Menawarkan pinjaman pelajaran dalam bertuk pinjaman boleh ubah ke peringkat Tertiari di Institusi Pengajan Tinggi terpilih dalam negara kepada graduan cemerlang dalam bidang tertentu. Nombor DL<br>03-2613 2034/2030/2028/2058/2024 atau emel terg/Branta.gor.my: Tips Stems sila ke URL berkut http://orline.anyflip.com/oxidu/gapi.mobile/index.iteml |                            |
|                                                               |                                                                                                    | Status Permohonan                                                                                                    |                            |
|                                                               |                                                                                                    | Status Hantar                                                                                                    |                            |
|                                                               |                                                                                                    | Tertiary Education Sponsorship Programme (TESP)                                                                                                    |                            |
|                                                               |                                                                                                    | Cetak sip pergesahan 📀                                                                                                    |                            |
|                                                               |                                                                                                    |                                                                                                    |                            |
| <                                                             | MyEduloan © 2020 MARA.                                                                                                    |                                                                                                    | Powered by AdvancedCelInet |

SELEPAS PERMOHONAN DIHANTAR, PAPARAN INI AKAN BERADA DALAM LAMAN UTAMA DAN STATUS PELAJAR = **HANTAR**. PELAJAR BOLEH MENYEMAK STATUS PERMOHONAN DALAM LAMAN WEB YANG SAMA DARI MASA KE SEMASA. SEKIAN, TERIMA KASIH.